## Report Dashboard Guidance

Student Clashes and Travel Time reports can be generated in the EventMap system in order to monitor students in your department, and find ways to resolve problems.

To access this report, log-in to your Timetabler account through MyEd. Search for 'Timetables' and log-in as required below.

| Timetables                                                                                                    | ☆             |
|----------------------------------------------------------------------------------------------------|---------------|
| Timetabler                                                                                                    |               |
| <ul> <li>To login to Timetabler, enter your username in the format uun@ed.ac.uk, e.g jbloggs@ed.ac.uk or s1234567@ed.ac.uk. Then select your Microsoft account uun@ed.ac.uk on the Microsoft O365 login page.</li> <li>Please contact timetabling@ed.ac.uk for all support queries.</li> <li>Timetabler Guidenes widenes</li> </ul> |               |
| <ul> <li>Interabler Guidance videos</li> <li>If your login is unsuccessful, and you are asked to login via your external provider, please amend the URL so it only shows https://timetabler.is.ed.ac.uk/ - you should then be able to successfully login, again using your: u</li> </ul>                                            | uun@ed.ac.uk. |
| Timetabler                                                                                                    |               |

Then, use the top tool bar of the Timetabling Tool to navigate to 'Reports'.

|          |       |        |                                                 | 🗑 Timetables | O Scheduling |        |        | @ 4 ☷            | : 🕭 |
|----------|-------|--------|-------------------------------------------------|--------------|--------------|--------|--------|------------------|-----|
| ≑ EStaff |       | aff    | 05 - 11 August 2024<br>Week Vac3 Wk 11 (2023/4) |              |              |        |        | < > Today Week 0 |     |
|          |       | 05 мон | 06 тие                                          | 07 wed       | 08 тни       | 09 fri | 10 sat | 11 sun           |     |
|          |       |        |                                                 |              |              |        |        |                  |     |
|          | 00:00 |        |                                                 |              |              |        |        |                  |     |
|          |       |        |                                                 |              |              |        |        |                  |     |

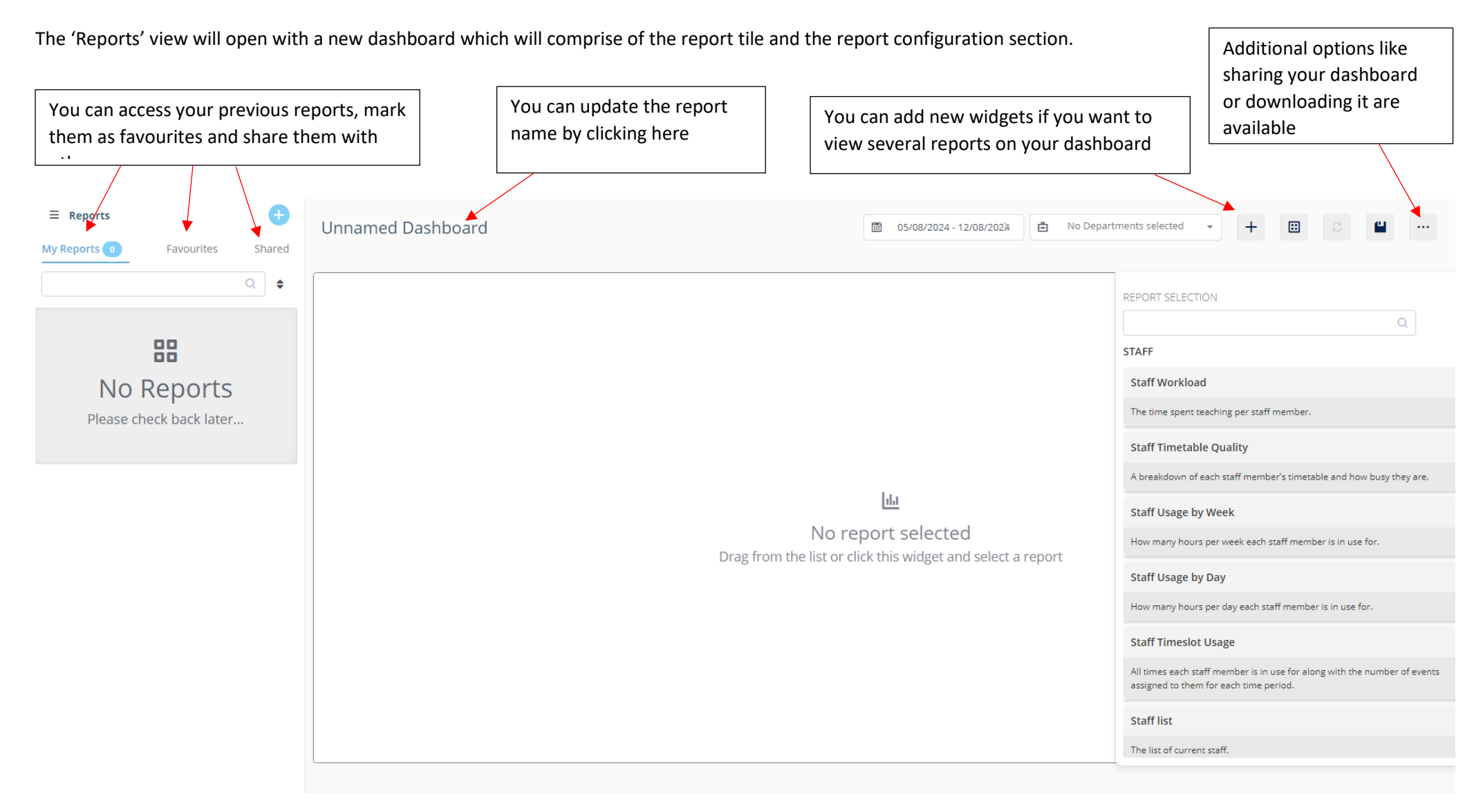

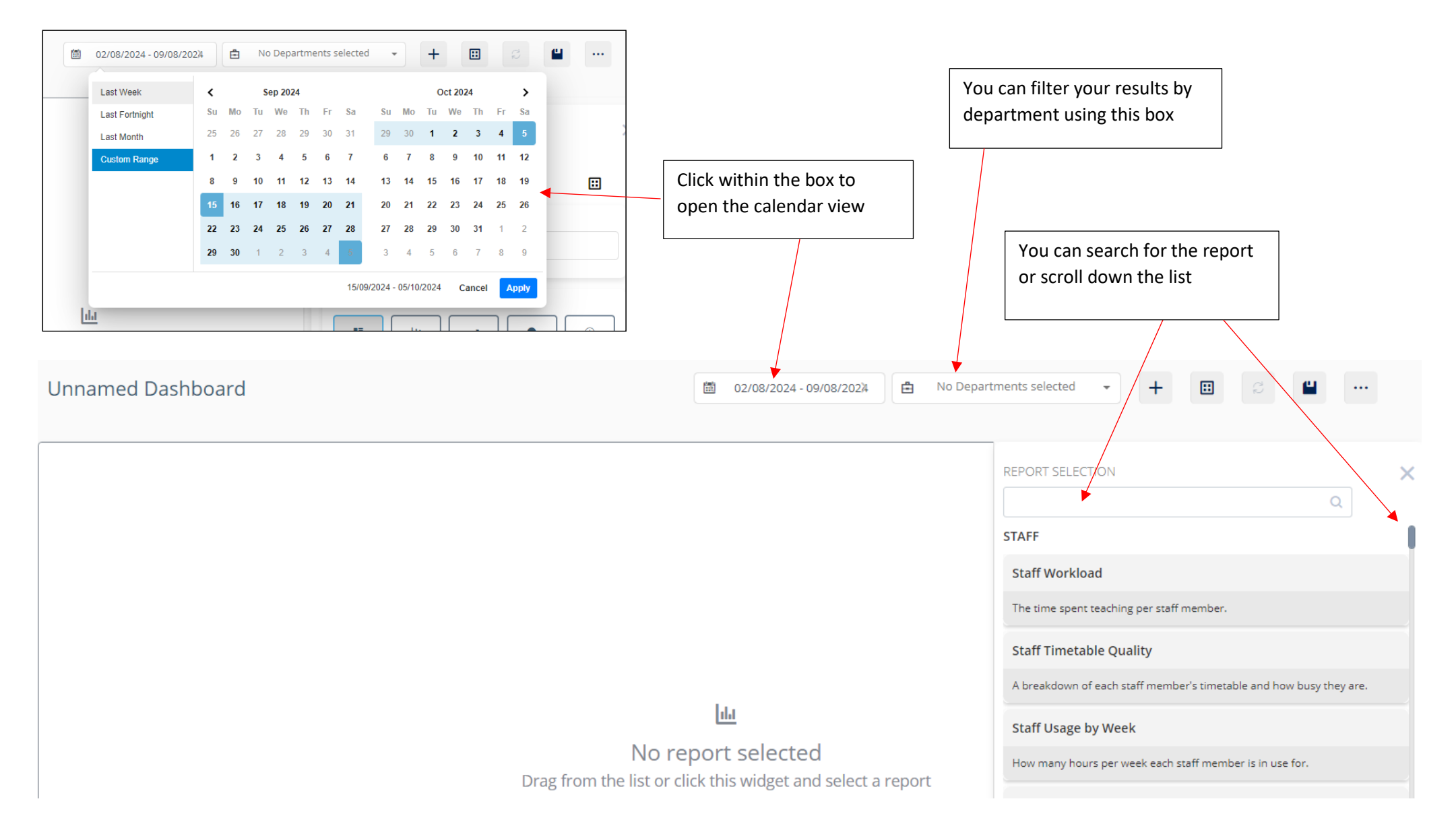

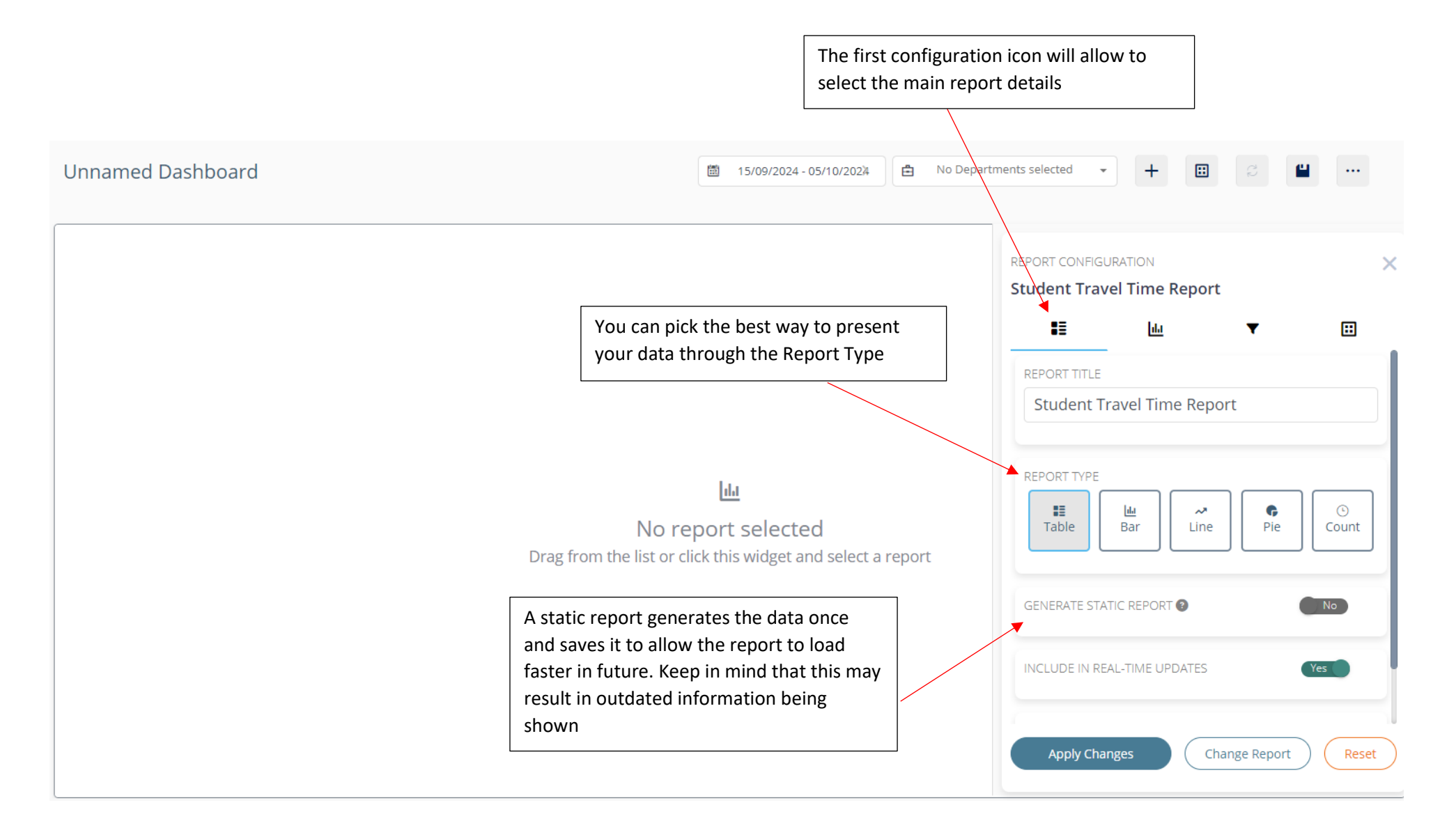

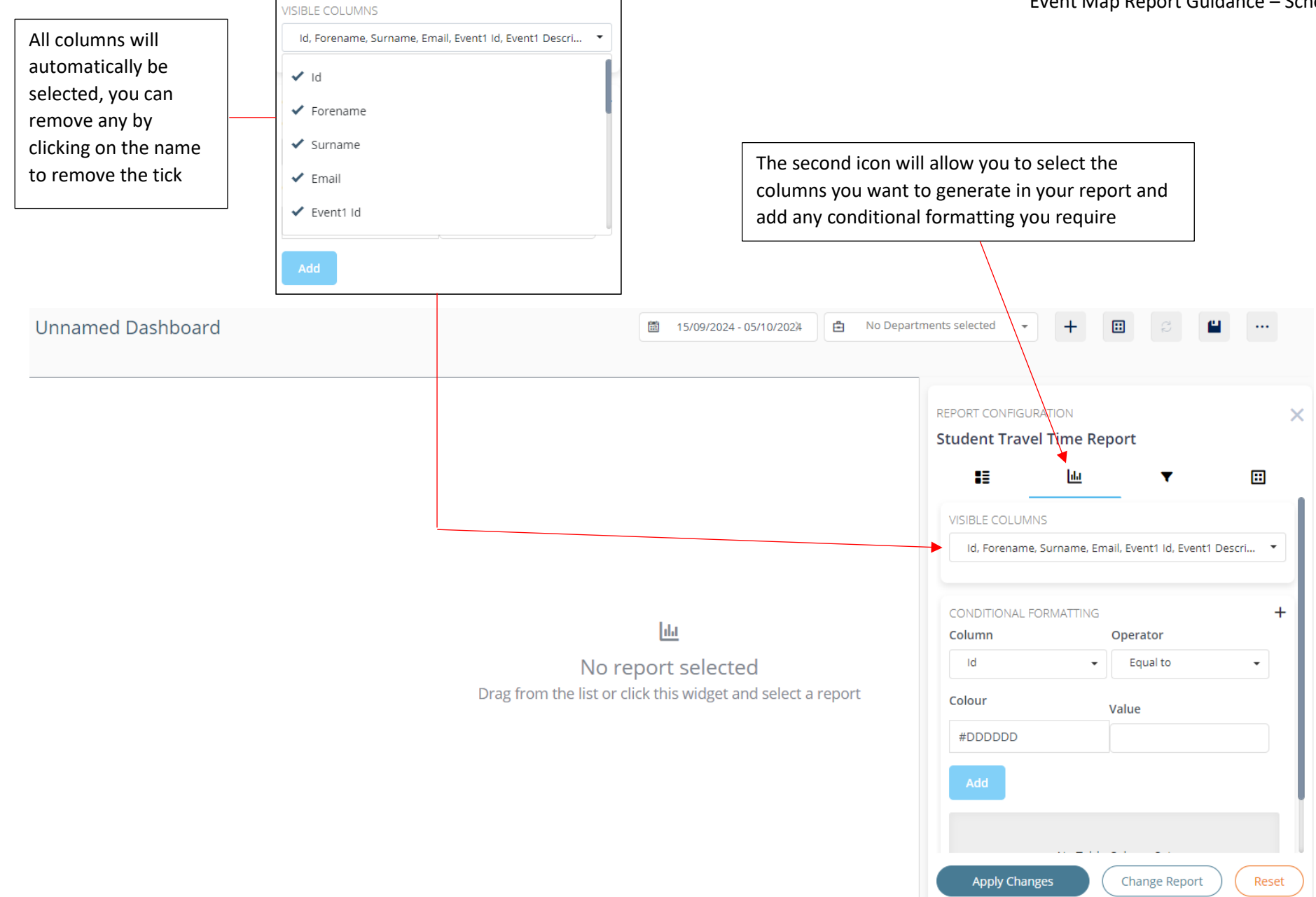

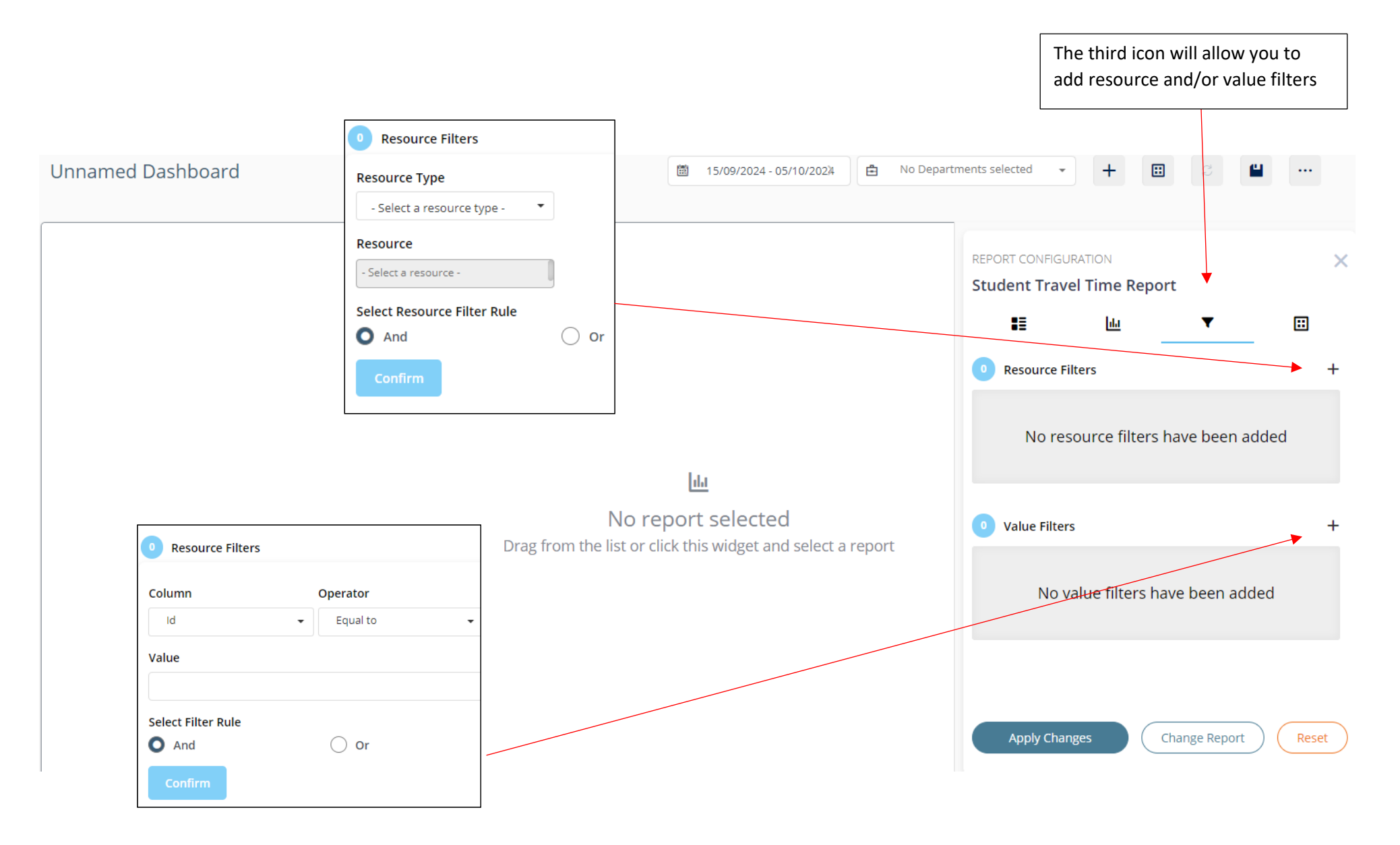

August 2024

|                                     |                                                     |                    | The last<br>font opt                                                                                                    | icon will allov<br>ions (type, siz | w you to cha<br>e, colour) | ange the |
|-------------------------------------|-----------------------------------------------------|--------------------|----------------------------------------------------------------------------------------------------|------------------------------------|----------------------------|----------|
| Unnamed Dashboard                   | i 15/09/2024 - 05/10/202≱                           | 🗄 No Departments s | elected 👻                                                                                                    | + 🗄                                | دي 💾                       |          |
|                                     |                                                     |                    | ORT CONFIGUR<br>Ident Trave                                                                                                    | ation<br>I Time Report<br>ևև       | ▼<br>• ■ E                 |          |
| No rej<br>Drag from the list or cli | <b>Dort selected</b><br>ck this widget and select a | report             | Arial  Arial  Ar |                                    | B / U                      | J        |

When you are happy with the setting selected for your report, click 'Apply Changes'. Your report will load up.

If you want to select a different report, click 'Change Report' – it will return you to the list of reports

To reset the settings on your report, click 'Reset'

August 2024

## Downloading Reports and Sharing Reports

Once you click 'Apply Changes' your report will start loading. Depending on the number of weeks of data requested, the department size, and anything affecting the amount of data the report is loading, time taken to load report will vary. The dashboard will show the loading icon below.

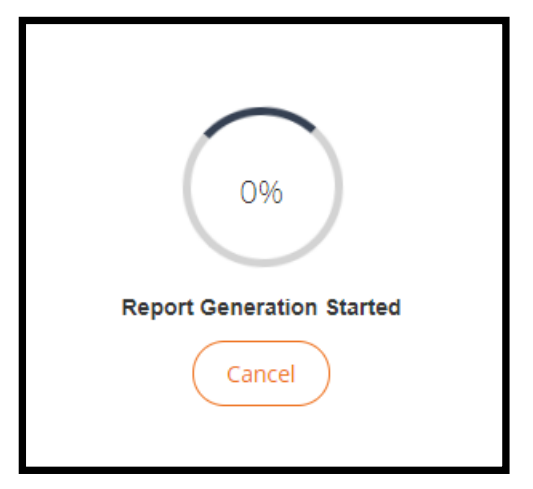

When the report loads up, you will be able to review the report in the dashboard, or you will receive it as an export.

To **download** report from the dashboard in another format (excel, csv, word, pdf etc), click the 3 dots icon in the top right corner of the report you want to download.

**NB:** The **Student Travel Time** report will also send a link to an excel export of your report to your email inbox automatically, as this report has a longer load time on the dashboard – an export can be sent more quickly over email.

You can also share dashboard to other users if required. To do this, click on the 3 dots in the main panel (on page 2) and select **'Share'.** You can then share a report with other users:

| Select level on which to share |             |
|--------------------------------|-------------|
| O User                         | O User Role |
| Select Users                   |             |
| No Users selected              | •           |
| Permission                     |             |
| Full                           | •           |
| Add                            |             |

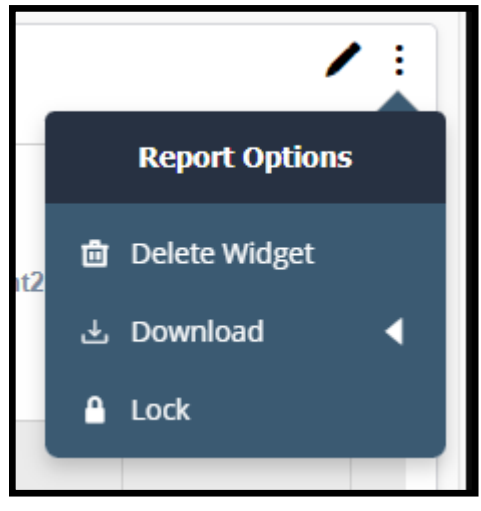

## Student Clashes and Student Travel Time Reports

| STUDENT CLASHES             |                         |                         |              |                                |                                       |                         |                        |              |  |  |  |
|-----------------------------|-------------------------|-------------------------|--------------|--------------------------------|---------------------------------------|-------------------------|------------------------|--------------|--|--|--|
| Event 1<br>E. VININI 198529 | Event 2<br>E.NOTOPJNULA | Event Type 1<br>Lecture | Event Type 2 | Is Module 1 Compulsory?<br>res | Module 2<br>LATI08007_SV1_SEM1_2024/S | Is Module 2 Compulsory? | Time<br>Thursday 13.10 | Date         |  |  |  |
| E:VNM91985Z9                | E:NOYCPJNULA            | Lecture                 | Lecture      | Yes                            | LATI08007_SV1_SEM1_2024/5             | No                      | Thursday 13:10         | 19/09/2024 1 |  |  |  |
| E:98UUGYLGZ1                | E:NREYNMANV5            | Lecture                 | Lecture      | Yes                            | LATI08007_SV1_SEM1_2024/5             | No                      | Friday 13:10           | 20/09/2024 1 |  |  |  |

The **Student Clashes** Report give Student ID/Name and lists the events which clash, the event types, modules, and whether the modules are compulsory, along with other event information. This can be used to find students with compulsory and optional clashes. The report can also be extracted to excel as shown above.

| STUDENT TRAVEL TIME REPORT |           |                    |                                                                     |             |                  |                 |             |          |  |  |  |
|----------------------------|-----------|--------------------|---------------------------------------------------------------------|-------------|------------------|-----------------|-------------|----------|--|--|--|
| Eve                        | ent1 Time | Event2 Id          | Event2 Description                                                  | Event2 Time | Travel Time Type | Time Gap (mins) | Travel Time | Exceeded |  |  |  |
| 13:0                       | :00       | E:8BWP3J85EZ-00001 | Natural Hazards Laboratory - Lab/02                                 | 14:00       | Site             | 10              | 29          | 19       |  |  |  |
| 11:0                       | :00       | E:GO4EJN59ES       | Informatics 2 - Intro to Algorithms & Data Structures - Drop in Lab | 11:00       | Site             | -50             | 29          | 79       |  |  |  |
| 11:0                       | :00       | E:GO4EJN59ES       | Informatics 2 - Intro to Algorithms & Data Structures - Drop in Lab | 11:00       | Site             | -50             | 29          | 79       |  |  |  |
| 11:0                       | :00       | E:D3AX2YS8UE       | MATH2 Sev Var Calc Diff Eq - Lecture                                | 12:00       | Site             | 10              | 29          | 19       |  |  |  |
| 11:0                       | :00       | E:D3AX2YS8UE-00002 | MATH2 Sev Var Calc Diff Eq - Lecture                                | 12:00       | Site             | 10              | 29          | 19       |  |  |  |

The **Student Travel Time** report shows Student ID/Name and lists the events where a student does not have enough time to reach their next class – as it's on a different Site/Campus. The **'Time Gap'** is the time a student has to travel, **Travel Time** is the time needed to change campus, and **Exceeded Time** is the time that they needed (and didn't have) to make the trip. The report also lists information about the 2 consecutive events. If a Time Gap has -number, this means the student is also double booked. The report can also be extracted to excel as shown above.

**NB:** Some of the contents of these reports will be subject to change over the next few months as the EventMap software is upgraded. If there is any information which you require additionally within these reports, or reports which would be useful, please get in touch with the Modelling & Reporting team (contacts below).

If you have any further questions on the contents of these reports or how to use them, please get in touch with timetabling@ed.ac.uk or studentanalytics@ed.ac.uk